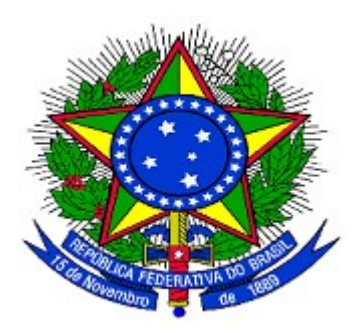

MINISTÉRIO DO PLANEJAMENTO ORÇAMENTO E GESTÃO DEPARTAMENTO DE SUPORTE À GESTÃO DO SISTEMA DE TRANSFERÊNCIAS VOLUNTÁRIAS DA UNIÃO

Portal dos Convênios – SICONV

Acesso ao SICONV

Concedente,

**Convenente/Proponente** 

Manual do Usuário

02/12/2013

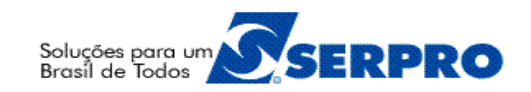

# Sumário

| 1. Introdução                                      | 3  |
|----------------------------------------------------|----|
| 2. Acesso ao Portal dos Convênios – SICONV         | 3  |
| 2.1. Realizar login através de CPF e Senha         | 7  |
| 2.2. Realizar login através do Certificado Digital | 8  |
| 3. Esquecimento de Senha de Acesso - Convenente    | 10 |
| 5. Esquecimento de Senha de Acesso - Concedente    | 11 |
| 6. Saiba Mais                                      | 11 |
| 7. Em caso de dúvidas                              | 11 |
| 8 Histórico de Versões                             | 11 |

#### 1. Introdução

O Portal dos Convênios – **SICONV** é um sistema desenvolvido em plataforma *web* que permite aos Órgãos **Concedente** e a Entes e Entidade **Convenente** o gerenciamento *on-line* de todos os convênios cadastrados no Portal dos Convênios.

Neste manual, será apresentada as formas de acesso ao sistema por parte de todos os usuários cadastrados.

O cadastramento do **Órgão Concedente** no Portal dos Convênios deverá ser solicitado ao Ministério do Planejamento, Orçamento e Gestão que irá cadastrar um servidor do órgão com o perfil de "**Cadastrador Parcial**".

O **Cadastrador Parcial** do Órgão, por sua vez, irá cadastrar os demais servidores do Órgão, atribuindo perfis específicos a cada um deles em função da atividade/cargo a ser realizada. Os servidores cadastrados receberão por e-mail senha para acesso ao SICONV ou poderá acessar o sistema utilizando a Certificação Digital do ICP Brasil.

Quanto aos **Proponentes**, após o **Credenciamento** no **Portal dos Convênios – SICONV**, receberá por e-mail, o login (CPF) e a senha (criada durante o credenciamento) para o acesso ao sistema SICONV ou também poderá acessar o sistema utilizando a Certificação Digital do ICP Brasil.

No entanto, o Proponente da Entidade Privada sem Fins Lucrativos deverá, **após o credenciamento, realizar o cadastramento no Portal dos Convênios – SICONV** e munido de todos os documentos comparecer a uma **Unidade Cadastradora** para **aprovação** de seu cadastro.

## 2. Acesso ao Portal dos Convênios – SICONV

O primeiro acesso ao sistema SICONV deverá ser feito por meio do link <u>www.convenios.gov.br</u> e o usuário deverá, após fechar o comunicado, clicar no banner "Acessar o SICONV", conforme Figura 1.

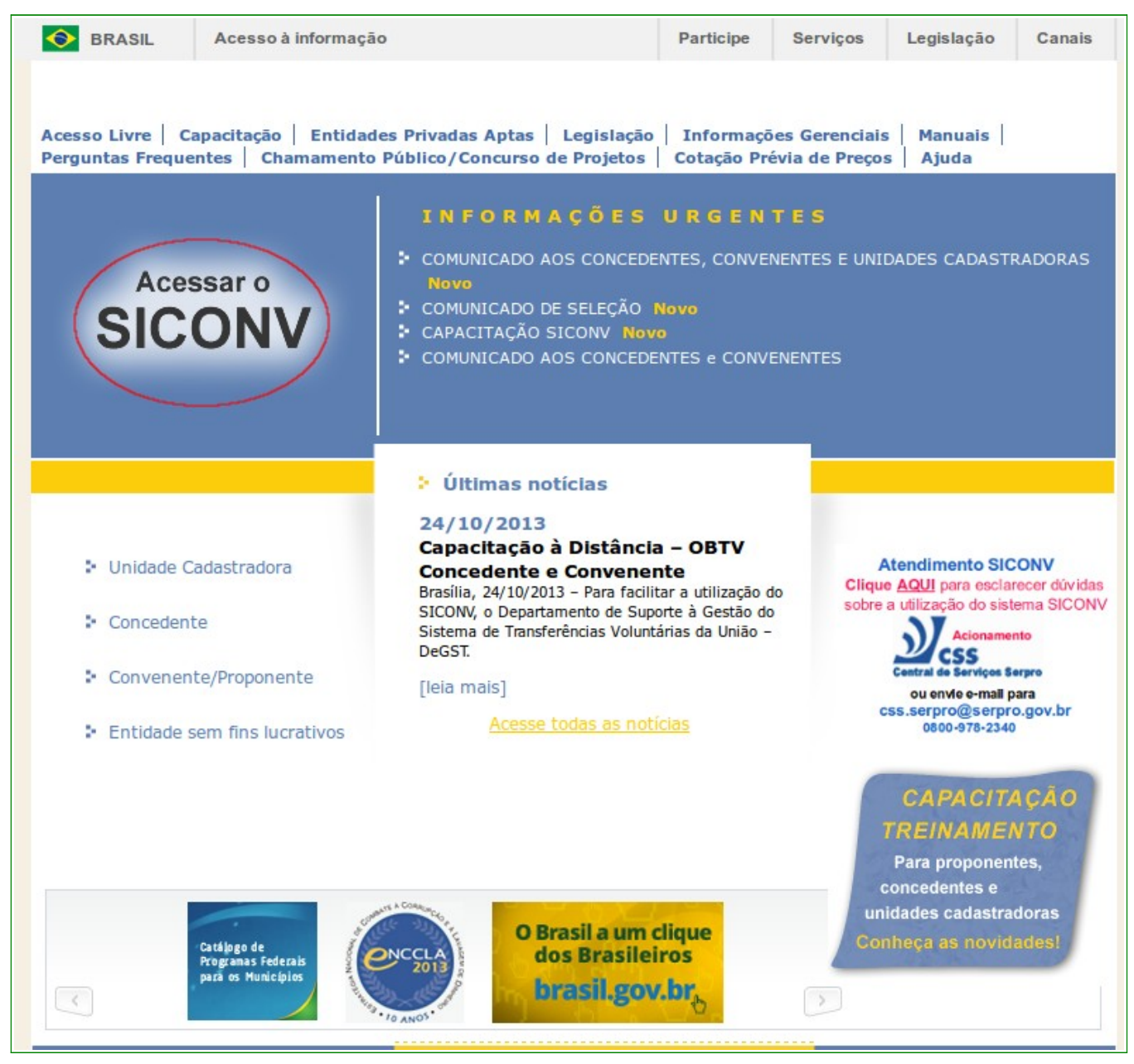

Figura 1

Ao clicar no banner "**Acessar o SICONV**", o sistema solicitará **CPF** e **Senha** de acesso **ou** a opção de logar com o **Certificado Digital** - ICP Brasil, conforme Figura 2.

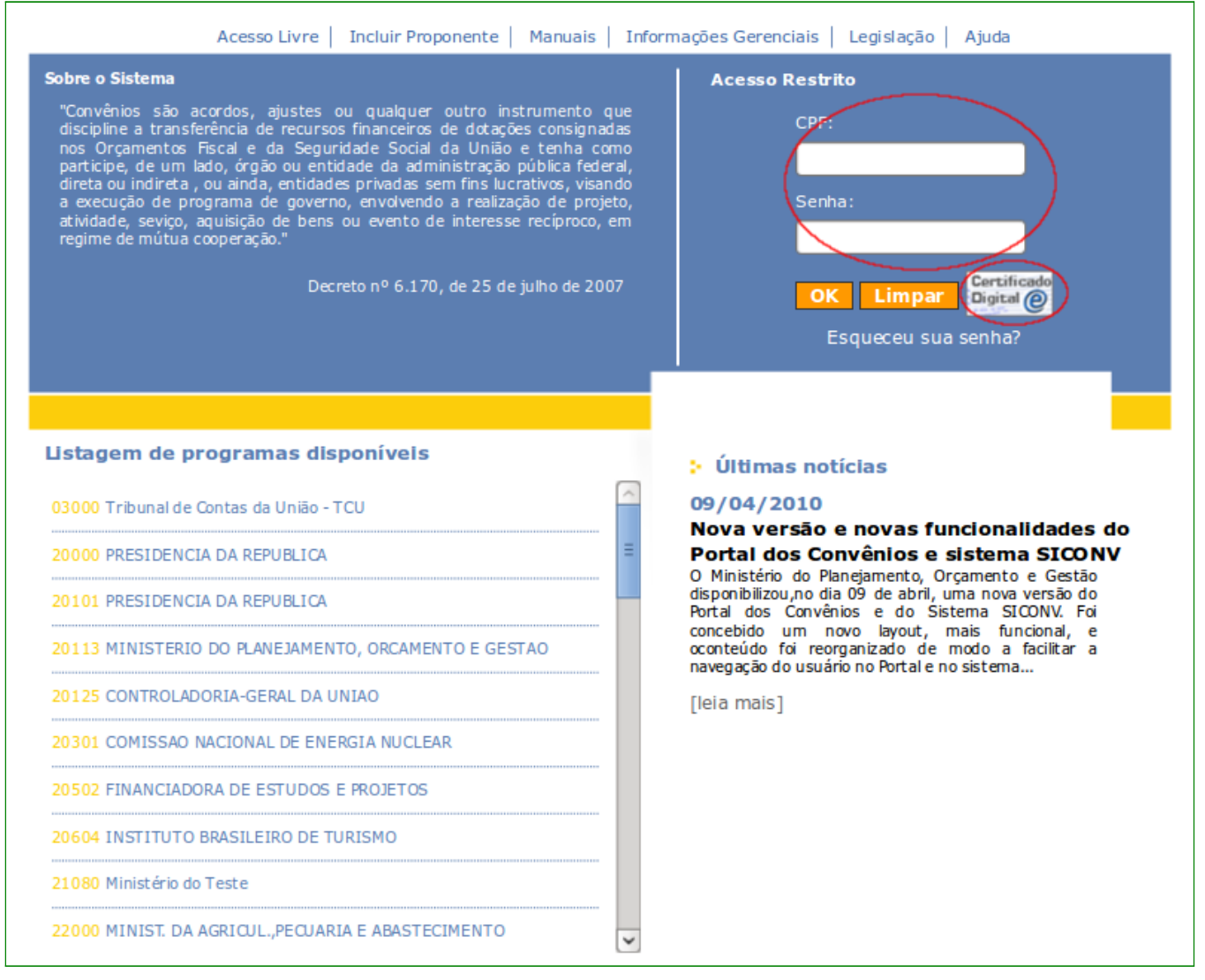

Figura 2

O usuário pode acessar o SICONV logando normalmente com o CPF e Senha ou com a utilização do token do Certificado Digital - ICP-Brasil.

Importante: nesta fase inicial, a certificação digital será exigida para usuários selecionados com os perfis de: Ordenador de Despesa OBTV e Gestor Financeiro do Convenente que realizar "Autorizar Movimentação Financeira". Estes usuários serão selecionados gradativamente a critério do Ministério do Planejamento a partir dos dados pessoais (endereço eletrônico e telefone) constantes da base do SICONV. O usuário selecionado receberá um e-mail cujo assunto será: "EMISSÃO DE CERTIFICAÇÃO DIGITAL", contendo orientações para o pré-agendamento junto a Comunidade de Emissão de Certificados. O e-mail ressalta que o prazo máximo para a Certificação é de 30 dias a contar do recebimento da convocação. A Comunidade de Atendimento de Certificados verificará se o usuário está autorizado para obter o certificado e se fez o pré-agendamento. Caso contrário,

encerrará o atendimento/tíquete. Ao término deste prazo, caso o usuário não logue com o certificado, as funções de Autorizar Movimentação Financeira (botão Autorizar Pagamento) não ficarão mais disponíveis. Para os usuários selecionados além do envio de e-mail será incluído também em sua caixa de entrada, página principal do SICONV, a seguinte pendência: "Foi emitido uma solicitação de emissão de certificação digital para o seu usuário. Um email foi enviado com os procedimentos necessários para obtenção do token. A partir do dia dd/mm/yyyy algumas funcionalidades só serão acessadas com certificado digital." A pendência será excluída quando o usuário logar pela primeira vez no SICONV com o Certificado Digital.

A primeira vez que o usuário logar no SICONV, a partir do dia 27/11/2013, deverá aceitar o Termo de Compromisso para utilização do sistema. Ele deverá ler o mesmo e, caso concorde, aceitar o Termo, conforme Figura 3.

|                                                | Termo de Compromisso                                                                                                    |
|------------------------------------------------|----------------------------------------------------------------------------------------------------|
| - Declaro esta<br>epasse compr                 | n ciente das disposições referentes à segurança quanto ao uso do Sistema de Gestão de Convênios e Contratos<br>rometendo-me a:                                                                                                    |
| a) utilizar o S                                | sistema somente para os fins previstos na legislação, sob pena de responsabilidade funcional;                                                                                                    |
| b) não revela<br>qualquer nat<br>na esfera leg | ar, fora do âmbito profissional, e a qualquer tempo, mesmo estando desligado da Instituição, fato ou informação de<br>cureza de que tenha conhecimento, por força de minhas atribuições, salvo em decorrência de decisão competente<br>gal ou judicial, bem como de autoridade superior; |
| c) manter al<br>a fim de evit                  | osoluta cautela quando da exibição de dados em tela ou impressora, ou, ainda, na gravação em meios eletrônicos,<br>ar que deles venham tomar conhecimento pessoas não autorizadas;                                                                                                    |
| d) nāo me<br>autorizadas;                      | ausentar do terminal sem encerrar a sessão, impedindo o uso indevido de minha senha por pessoas não                                                                                                    |
| e) manter at<br>intermédio d                   | tualizados, perante o SICONV, os dados necessários ao Sistema, referentes à Instituição e à minha pessoa, por<br>lo cadastrador geral, cadastrador parcial ou Unidade Cadastradora;                                                                                                    |
| f) responder<br>possam por<br>habilitado; e    | em todas as instâncias devidas, pelas conseqüências decorrentes das ações ou omissões de minha parte, que<br>em risco ou comprometer a exclusividade de conhecimento de minha senha ou das transações em que esteja                                                                      |
| g) não utiliza<br>e penal.                     | r o ambiente de treinamento para fins comerciais, sob pena de responsabilização nas esferas administrativa, civil                                                                                                    |
| - Declaro, aino<br>dministrativo, e            | la, ter ciência de que a não observância do contido no item anterior sujeitar-me-á às penalidades legais, em âmbito<br>civil e penal.                                                                                                    |
|                                                | $\frown$                                                                                                    |

Figura 3

Com esta aceitação, o usuário terá acesso liberado a aplicação conforme o perfil associado. Por outro lado, caso haja negativa do Termo, não haverá liberação do acesso ao Sistema.

Importante: Este aceite ocorrerá uma única vez por usuário.

## 2.1. Realizar login através de CPF e Senha

Se o **login** for realizado através de CPF e Senha ou a senha estiver expirada, o sistema exibirá tela para a alteração da senha. O usuário deverá informar a **Nova senha**, **repetir nova senha** e clicar em "**Ok**", conforme Figura 4.

| Login                                    | 0000000049 |  |
|------------------------------------------|------------|--|
| Senha*                                   | •••••      |  |
| Nova senha *                             |            |  |
| Repita nova senha *                      |            |  |
| Ok                                       |            |  |
| Campos marcados com (*) são obrigatórios |            |  |

Figura 4

**Importante:** a senha deve possuir pelo menos 8 caracteres, e ao menos um numeral, uma letra maiúscula, uma letra minúscula e um símbolo (!#\$&()\*+,-./:;<=>?@[\]^`{|}~)

Após clicar em "**Ok**", o sistema exibirá mensagem "**A senha foi trocada com sucesso**", disponibilizando o menu conforme perfil do usuário, conforme Figura 5.

| Principal       |                     |          |
|-----------------|---------------------|----------|
| A senha foi     | trocada com sucesso | fechar 🔀 |
| Cadastramento   | Execução            |          |
| Programas       | Inf. Gerenciais     |          |
| Propostas       | Cadastros           |          |
| Caixa de Entrac | la                  |          |

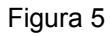

## 2.2. Realizar login através do Certificado Digital

**O login** pode ser realizado **através do Certificado Digital**, token do Certificado Digital ICP-Brasil. O usuário deve inserir o token e clicar no ícone "Certificado Digital", conforme Figura 6

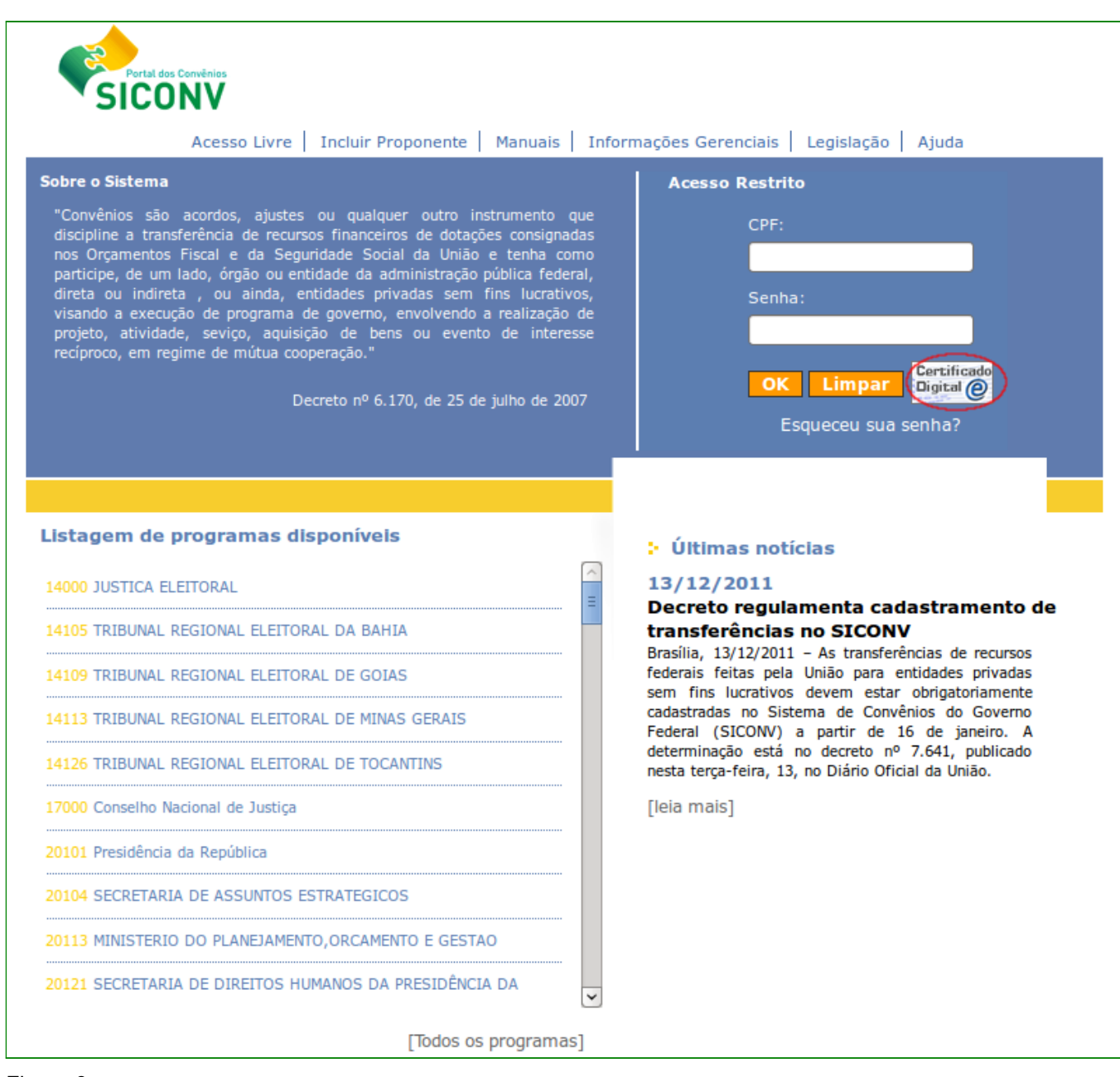

Figura 6.

Após informar a senha clicar em "Ok", conforme Figura 7.

|                                                                                                    | Te   meldir Proponente   Mandai                                                                                                    |                                                                                                    |
|----------------------------------------------------------------------------------------------------|----------------------------------------------------------------------------------------------------|----------------------------------------------------------------------------------------------------|
| Sobre o Sistema                                                                                                    |                                                                                                    | Acesso Restrito                                                                                            |
| "Convênios são acordos, aju<br>discipline a transferência de r<br>nos Orçamentos Fiscal e da<br>participe, de um lado, órgão o<br>direta ou indireta , ou aind<br>visando a execução de progra<br>projeto, atividade, seviço, a | stes ou qualquer outro instrumento<br>ecursos financeiros de dotações consig<br>Seguridade Social da União e tenha<br>u entidade da administração pública fe<br>a, entidades privadas sem fins lucra<br>ma de governo, envolvendo a realizaç<br>quisição de bens ou evento de inte | o que CPF:<br>gnadas CPF:<br>como ederal,<br>rativos, Senha:<br>ção de eteresse                            |
| recíproco, em regime de mútu                                                                                                    | 🕹 Senha                                                                                                    | a solicitada 🛛 🗶 Certificado                                                                               |
| Listagem de programa:                                                                                                    |                                                                                                    | Cancelar OK                                                                                                |
| 14000 JUSTICA ELEITORAL                                                                                                    |                                                                                                    | 13/12/2011                                                                                                 |
| 14105 TRIBUNAL REGIONAL ELE                                                                                                    | TTORAL DA BAHIA                                                                                                    | transferências no SICONV                                                                                   |
| 14109 TRIBUNAL REGIONAL ELE                                                                                                    | EITORAL DE GOIAS                                                                                                    | Brasilia, 13/12/2011 – As transferências de recursos<br>federais feitas pela União para entidades privadas |
| 14113 TRIBUNAL REGIONAL ELE                                                                                                    | TTORAL DE MINAS GERAIS                                                                                                    | sem fins lucrativos devem estar obrigatoriamente<br>cadastradas no Sistema de Convênios do Governo         |
|                                                                                                    | TORAL DE TOCANTINS                                                                                                    | determinação está no decreto nº 7.641, publicado<br>nesta terca-feira, 13, no Diário Oficial da União.     |
| 14126 TRIBUNAL REGIONAL ELE                                                                                                    |                                                                                                    | [leia mais]                                                                                                |
| 14126 TRIBUNAL REGIONAL ELE<br>17000 Conselho Nacional de Jus                                                                                                    | tiça                                                                                                    | [read trians]                                                                                              |
| 14126 TRIBUNAL REGIONAL ELE<br>17000 Conselho Nacional de Jus<br>20101 Presidência da República                                                                                                    | tiça                                                                                                    |                                                                                                    |
| 14126 TRIBUNAL REGIONAL ELE<br>17000 Conselho Nacional de Jus<br>20101 Presidência da República<br>20104 SECRETARIA DE ASSUNT                                                                                                   | tiça<br>DS ESTRATEGICOS                                                                                                    | ·····                                                                                                    |
| 14126 TRIBUNAL REGIONAL ELE<br>17000 Conselho Nacional de Jus<br>20101 Presidência da República<br>20104 SECRETARIA DE ASSUNT<br>20113 MINISTERIO DO PLANEJA                                                                    | tiça<br>OS ESTRATEGICOS<br>MENTO,ORCAMENTO E GESTAO                                                                                                    |                                                                                                    |

Figura 7.

Será disponibilizado o menu conforme perfil do usuário.

Importante: nesta fase inicial, a certificação digital será exigida para usuários selecionados com os perfis de: Ordenador de Despesa OBTV e Gestor Financeiro do Convenente que realizar "Autorizar Movimentação Financeira". Estes usuários serão selecionados gradativamente a critério do Ministério do Planejamento a partir dos dados pessoais (endereço eletrônico e telefone) constantes da base do SICONV. O usuário selecionado receberá um e-mail cujo assunto será: "EMISSÃO DE CERTIFICAÇÃO DIGITAL", contendo orientações para o pré-agendamento junto a Comunidade de Emissão de Certificados. O e-mail ressalta que o prazo máximo para a Certificação é de 30 dias a contar do recebimento da convocação. A Comunidade de Atendimento de Certificados verificará se o usuário está autorizado para obter o certificado e se fez o pré-agendamento. Caso contrário,

encerrará o atendimento/tíquete. Ao término deste prazo, caso o usuário não logue com o certificado, as funções de Autorizar Movimentação Financeira (botão Autorizar Pagamento) não ficarão mais disponíveis. Para os usuários selecionados além do envio de e-mail será incluído também em sua caixa de entrada, página principal do SICONV, a seguinte pendência: "Foi emitido uma solicitação de emissão de certificação digital para o seu usuário. Um email foi enviado com os procedimentos necessários para obtenção do token. A partir do dia dd/mm/yyyy algumas funcionalidades só serão acessadas com certificado digital." A pendência será excluída quando o usuário logar pela primeira vez no SICONV com o Certificado Digital.

#### 3. Esquecimento de Senha de Acesso - Convenente

Caso o usuário **Convenente** do sistema **SICONV** tenha esquecido sua senha de acesso, o mesmo deverá acessar o Portal dos Convênios por meio do link <u>www.convenios.gov.br</u> e clicar no *banner* "**Acessar o SICONV**".

O sistema exibirá nova tela e o usuário deverá clicar em "Esqueceu sua senha?", conforme Figura 8.

| Portal dos Convênios<br>SICONV<br>Acesso Livre   Incluir Proponente   Manuais   Infor                                                                                                    | mações Gerenciais   Legislação   Ajuda                                          |
|----------------------------------------------------------------------------------------------------|---------------------------------------------------------------------------------|
| Sobre o Sistema<br>"Convênios são acordos, ajustes ou qualquer outro instrumento que<br>discipline a transferência de recursos financeiros de dotações consignadas<br>nos Orçamentos Fiscal e da Seguridade Social da União e tenha como<br>participe, de um lado, órgão ou entidades privadas sem fins lucrativos,<br>visando a execução de programa de governo, envolvendo a realização de<br>projeto, atividade, seviço, aquisição de bens ou evento de interesse<br>recíproco, em regime de mútua cooperação."<br>Decreto nº 6.170, de 25 de julho de 2007 | Acesso Restrito<br>CPF:<br>Senha:<br>OK Limpar Digital O<br>Esqueceu sua senha? |
|                                                                                                    |                                                                                 |

Figura 8

Será exibida, em seguida, tela para **envio de nova senha**. O usuário deverá preencher os campos obrigatórios e clicar em "**Gerar Nova Senha**", conforme Figura 9.

| Informe seu CPF e e-mail para gerar uma nova senha, que será enviada para o seu e-mail. |  |
|-----------------------------------------------------------------------------------------|--|
| CPF*                                                                                    |  |
| E-Mail *                                                                                |  |
| Gerar Nova Senha                                                                        |  |
| Campos marcados com (*) são obrigatórios                                                |  |
|                                                                                         |  |

Figura 9

O sistema enviará nova senha para o e-mail informado no cadastro do Proponente.

**Importante**: Caso o sistema dê a mensagem de erro ou não receba a senha por e-mail, o usuário deverá comparecer a uma **Unidade Cadastradora** portando a documentação necessária para solicitar a alteração de senha ou verificar o e-mail cadastrado.

## 5. Esquecimento de Senha de Acesso - Concedente

Caso o usuário **Concedente** do sistema **SICONV** tenha esquecido sua senha de acesso, o mesmo deverá solicitar nova senha ao Cadastrador Parcial de seu Órgão.

#### 6. Saiba Mais

Caso necessite ou queira saber mais sobre Portal dos Convênios – SICONV, veja os **Manuais** e **Passo a Passos** disponíveis no menu **Manuais** do Portal dos Convênios.

#### 7. Em caso de dúvidas

- Central de Serviço SERPRO: Clique Aqui para o Acionamento Web
- E-mail: css.serpro@serpro.gov.br
- Telefone: 0800-978.2340

## 8 Histórico de Versões

| Data       | Atualização/Inclusão de funcionalidades                                 |
|------------|-------------------------------------------------------------------------|
|            | Inclusão do manual com informação de logar no SICONV via CPF e Senha ou |
| 02/12/2013 | Certificado Digital.                                                    |
|            |                                                                         |